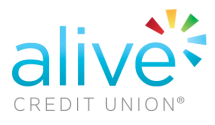

• Select "Manage Schedule Transfer"

| Scheduled Transfers |                        | Manage Scheduled Transfers > |
|---------------------|------------------------|------------------------------|
|                     | No Scheduled Transfers |                              |
|                     |                        |                              |
|                     |                        |                              |

• Under "Create New Transfer", select the frequency and the day of the month you would like the transfer to occur

| eate New Transfer   |   | Scheduled Transfers |        |            |       |      |
|---------------------|---|---------------------|--------|------------|-------|------|
| Frequency<br>Select | ~ |                     | 0      | Active Ina | ctive |      |
|                     |   | Title               | Amount | From       | То    | Ends |
|                     |   |                     |        | No Acti    | ve    |      |

| requency |   |
|----------|---|
| Select   | ~ |
| One-time |   |
| Daily    |   |
| Weekly   |   |
| Monthly  |   |
| Yearly   |   |

| eate New  | Transfer                                   |
|-----------|--------------------------------------------|
| Frequency |                                            |
| Monthly   | ~                                          |
| Every     | months                                     |
| Every mor | <mark>sth</mark><br>vill occur every month |
| On day    | Select Days                                |
| On the    | Choose up to 2 days                        |
|           | 1 2 3 4 5 6 7                              |
| Sunda     | 8 9 10 11 12 13 14 sday                    |
| Wednesd   | 15 16 17 18 19 <mark>20</mark> 21          |
| Saturda   | 22 23 24 25 26 27 28                       |
|           | 29 30 Last Day                             |
|           | Next                                       |
|           |                                            |

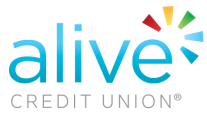

• The next screen will show the start date for the transfer, please select the End Schedule

| -                                                             |     |
|---------------------------------------------------------------|-----|
| Frequency<br>This transfer will occur every month on the 20th | Edi |
| test Calendaria                                               |     |
| 03/31/2022                                                    | đ   |
|                                                               |     |
| nd Schedule                                                   |     |
| No End Date                                                   |     |
| -                                                             |     |
| On a Date                                                     |     |
| Occurrences                                                   |     |
| After occurrences                                             |     |
| Years                                                         |     |
| After years                                                   |     |
|                                                               |     |
|                                                               |     |

• On the next screen select the account "From" and "To" and enter the amount for the transfer and finalize by select "Schedule Transfer"

| Create New Transfer                                                                                             | Create New Transfer                                                                                                    |
|----------------------------------------------------------------------------------------------------|----------------------------------------------------------------------------------------------------|
| Frequency<br>This transfer will occur every month on the 20th<br>Starts<br>April 1, 2022<br>Ends<br>No end date | Edit Frequency Ed<br>This transfer will occur every month on the 20th Ed<br>Starts<br>April 1, 2022 Edit Ends<br>No end date                                                                                                    |
| Title                                                                                                    | Title                                                                                                    |
| 6 Name this Scheduled Transfer                                                                                  | 56 Name this Scheduled Transfer                                                                                                    |
| From Account                                                                                                    | From Account                                                                                                    |
| XXXXXX Wells Fargo                                                                                              |                                                                                                    |
| To Account                                                                                                    | To Account                                                                                                    |
| Select Account                                                                                                  | U 2015 MERCEDES BENZ 5550                                                                                                    |
| INDIRECT LENDING SAVINGS - 0000                                                                                 | \$5.00<br>Balance Amount                                                                                                    |
| 2015 MERCEDES BENZ 5550 - 0001 April 3                                                                          | 30, 2022 \$                                                                                                    |
| dil<br>dil<br>5                                                                                                 | Create New Transfer   dit Frequency<br>This transfer will occur every month on the 20th<br>Starts<br>April 1, 2022<br>Ends<br>No end date   50 Title<br>Name this Scheduled Transfer   50 From Account<br>XXXXXX ******************************* |

 New Schedule transfer will show by Selecting Dashboard view followed by "Manage Schedule Transfer"

|                      | Scheduled Transfers                                             | Manage Scheduled Transfers > |
|----------------------|-----------------------------------------------------------------|------------------------------|
| ACCOUNT INFORMATION  | Scheduled Transfers                                             |                              |
| ↔ Transfer           | Active                                                          | Inactive                     |
| ① Other Institutions | Title Amount Fr                                                 | om To Ends                   |
| Open New Account     | VW Payment yo                                                   | 0001: 2021                   |
| O Purchase           | The transfer will occur every month on the 24th Minimum Payment | necking ATLAS                |
| Alerts and Messages  |                                                                 |                              |